### 読書推進サービス(マイブックリスト)について

1. 書評・レイティング機能

本を読んだ利用者から"評価"を入力してもらうことで、人気の高い本を多くの利用者に紹介 する機能です。全国の評価ポイントを分かり易く表示し、本を選ぶ時の参考情報としてご活用い ただけます。

2. ブックリスト機能

図書館を『自分の本棚』として利用してもらうために、"読みたい本""読み終わった本"の整理 を利用者自身が行えるようになります。図書館から借りた本、予約した本も自動で本棚に追加す ることも出来るため、読書ノートとしてもお使いいただけます。

また、全国の利用者の書評を読んで、お気に入りレビュアの本棚を参照する事もできるため新 たな本との出会いが広がります。

### ご利用にあたり登録方法

最初にユーザ登録を行う必要があります。なお、一度登録したユーザの削除はできません。

読書推進サービスの機能を利用する際、読書推進サービスに未登録の場合は、ユーザ登録画面が 表示されます。

| ▲ ブックリストやレビューの利用には登録が必要です                                                 |                             |  |  |  |
|---------------------------------------------------------------------------|-----------------------------|--|--|--|
| 登録内容変更確認                                                                  | ×                           |  |  |  |
| ニックネーム ()                                                                 |                             |  |  |  |
|                                                                           | チェック                        |  |  |  |
| 読書推進サービス 利田規約                                                             |                             |  |  |  |
| 本規約は、本館のインターネット蔵書検索ページにおける「読書推進サー<br>ビス」という。)と登録ユーザー(以下、「ユーザー」という。)との関係につ | ビス」(!<br>oいて定o <sub>、</sub> |  |  |  |
| ○ 以上の利用規約に同意して登録します。                                                      |                             |  |  |  |
| 登録                                                                        |                             |  |  |  |
|                                                                           |                             |  |  |  |

任意のニックネームを入力し「チェック」ボタンを押し重複確認を行います。ニックネームは、 「自身が属する図書館内で一意且つ、全半角混在 20 文字以内」で設定する必要があります。 読書推進サービスを利用するには、利用規約への同意が必要になります。利用規約を確認のうえ 同意にチェックし[登録]を押下します。利用規約に同意しない場合は、ユーザ登録は行えません。

| ⊘ 使用出来るニックネームです。                                                                        |  |  |  |
|-----------------------------------------------------------------------------------------|--|--|--|
| 登録内容変更確認                                                                                |  |  |  |
| ニックネーム ()                                                                               |  |  |  |
| fuji-taro チェック                                                                          |  |  |  |
| 読書推進サービス 利用規約                                                                           |  |  |  |
| 本規約は、本館のインターネット蔵書検索ページにおける「読書推進サービス」(!<br>ビス」という。)と登録ユーザー(以下、「ユーザー」という。)との関係について定め<br>↓ |  |  |  |
| ✓ 以上の利用規約に同意して登録します。                                                                    |  |  |  |
| 登録                                                                                      |  |  |  |
|                                                                                         |  |  |  |

登録が完了すると、読書推進サービス機能を利用できるようになります。

| 登録したニック                                           | マームは、利用者メニューの「ユーサ設定」画面から確認と変更かで   | きます。      |
|---------------------------------------------------|-----------------------------------|-----------|
|                                                   | ホーム 利用者メニュー ユーザ設定                 | ▲ 利用者メニュー |
| 富士通図書館                                            | ュー <sup>ザ設定</sup><br>ユーザ設定        |           |
| 本を探す… Q                                           | ● 登録内容                            |           |
| <ul><li>     資料検索  </li><li>     資料紹介  </li></ul> | ニックネーム i<br>fuji-taro 変更しない       |           |
|                                                   | 新ニックネーム 20文字以内 チェック               |           |
| ▲ N用業r3 ・<br>「<br>「<br>い<br>リンク ・                 | メールアドレス (1)                       |           |
| ↓ 表示切替 →                                          | パソコン : sato-d@jp.fujitsu.com 変更する |           |
|                                                   | パスワード()                           |           |
|                                                   | ※※※ 変更する                          |           |
|                                                   |                                   |           |
|                                                   |                                   |           |
|                                                   |                                   |           |
|                                                   |                                   |           |
|                                                   |                                   |           |

**溪待」**た ъг あった確認と亦再がつ \_\_\_ ギシー市 +++

ブックリスト設定

利用者メニューの「ブックリスト管理」画面からブックリストの設定を行うことができます。

| ~        | ホーム 利用者メニュー フックリスト管理                 |
|----------|--------------------------------------|
|          | ブックリスト管理                             |
|          |                                      |
| 富士通図書館   | ノックリスト官理                             |
| 本を探す… Q  | 登録資料 カテゴリ管理 ブックリスト設定                 |
| ◎ 資料検索 ▶ | ブックリストへの自動登録 ()                      |
| 資料紹介     | ● 貸出した資料 読みたい                        |
| ▲ 利用案内 → | ○ 予約した資料 読みたい                        |
|          | ブックリストの公開 ()                         |
| ↓ 表示切替 ▶ | <ul> <li>ブックリストを他の人にも公開する</li> </ul> |
|          |                                      |
|          |                                      |
|          |                                      |
|          |                                      |
|          | 登録                                   |

ブックリストへの自動登録

貸出、予約した資料のブックリストへの自動登録機能の設定を登録します。

自分が借りた資料を記録したい場合、必ずブックリストへの自動登録にて

### 貸出した資料にチェックをつけて、登録を行います。

ブックリストの公開

ブックリストの他利用者への公開・非公開の設定を行います。

書評・レイティング画面について

```
検索結果一覧、貸出・予約ランキング一覧等
```

|            | ホーム 資料検索                   |                                          | ▲ 利用者メニュー |
|------------|----------------------------|------------------------------------------|-----------|
|            | 検索結果一覧                     |                                          |           |
| 家上体网表统     | 検索結果一覧                     |                                          |           |
| 局⊥週凶音貼<br> | 3ページ中の2ページ                 | ← 前へ │ 次へ →                              |           |
| 東野圭吾へ      | 絞り込み                       | あたらしい順 10件 表示変更                          |           |
| 資料検索       | <b>4.4</b> 白夜行 図書          | 12 秘密 図書                                 |           |
|            | ↓<br>集英社 1999.8<br>車転 未五/差 | 文芸春秋 1998.9     東西 本五/巻                  |           |
| ▲ 利用案内 >   |                            |                                          |           |
|            |                            | 秘                                        |           |
| ➡ 表示切替 ▶   | 白海行                        | 密<br>w                                   |           |
|            | 東京主部                       | 野<br>書<br>古<br>一                         |           |
|            |                            | 可能     平均評価(0人) ★★★★       2     予約かごに追加 |           |
|            | 予約                         | かご(0)                                    |           |
| 1) 司書おする   | すめアイコン                     |                                          |           |

図書館職員のレビューが登録されている資料に対し、「司書おすすめ」が表示されます。

#### 2) 平均評価

全国の利用者の評価をレイティングで表示します。括弧内は、レイティングを登録している 利用者の人数です。

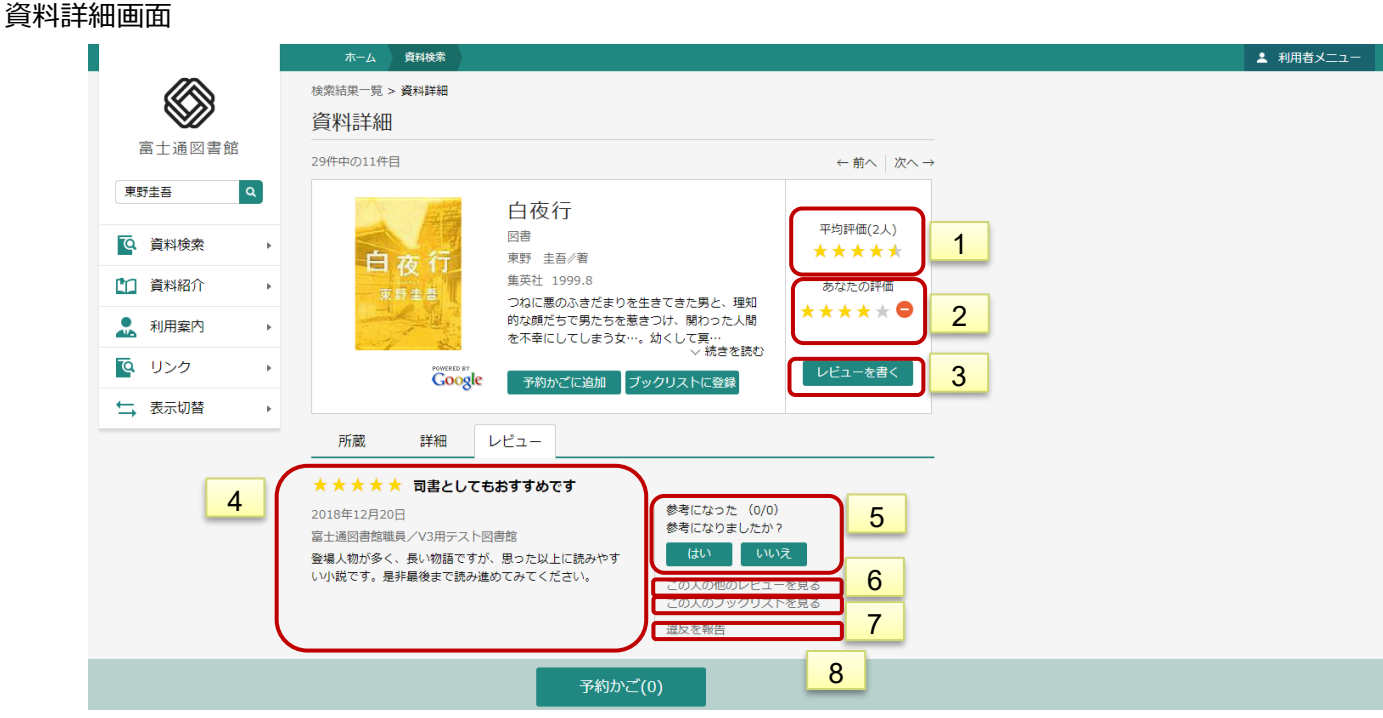

1) 平均評価

全国の利用者の評価をレイティングで表示します。

2) あなたの評価

利用者ログイン時は、自分自身が登録したレイティングを表示します。

- レビューを書く
   特定した資料のレビューを作成します。
- レビュー
   特定した資料にレビューが登録されている場合に表示されます。
- レビュー評価
   レビューに対する評価の入力も可能です。
- レビュー一覧
   レビューを書いた利用者の「レビュー一覧」へ遷移します。
- 7) ブックリスト
  - レビューを書いた利用者の「ブックリスト一覧」へ遷移します。
- 20日本10日
   20日本10日
   20日本10日
   20日本10日
   20日本10日
   20日本10日
   20日本10日
   20日本10日
   20日本10日
   20日本10日
   20日本10日
   20日本10日
   20日本10日
   20日本10日
   20日本10日
   20日本10日
   20日本10日
   20日本10日
   20日本10日
   20日本10日
   20日本10日
   20日本10日
   20日本10日
   20日本10日
   20日本10日
   20日本10日
   20日本10日
   20日本10日
   20日本10日
   20日本10日
   20日本10日
   20日本10日
   20日本10日
   20日本10日
   20日本10日
   20日本10日
   20日本10日
   20日本10日
   20日本10日
   20日本10日
   20日本10日
   20日本10日
   20日本10日
   20日本10日
   20日本10日
   20日本10日
   20日本10日
   20日本10日
   20日本10日
   20日本10日
   20日本10日
   20日本10日
   20日本10日
   20日本10日
   20日本10日
   20日本10日
   20日本10日
   20日本10日
   20日本10日
   20日本10日
   20日本10日
   20日本10日
   20日本10日
   20日本10日
   20日本10日
   20日本10日
   20日本10日
   20日本10日
   20日本10日
   20日本10日
   20日本10日
   20日本10日
   20日本10日
   20日本10日
   20日本10日
   20日本10日
   20日本10日
   20日本10日
   20日本10日
   20日本10日
   20日本10日
   20日本10日
   20日本10日
   20日本10日
   20日本10日
   20日本10日
   20日本10日
   20日本10日
   20日本10日
   20日本10日
   20日本10日
   20日本10日
   20日本10日
   20日本10日
   20日本10日
   20日本10日
   20日本10日

## ブックリスト管理を行う

|          | ホーム 利用者メニュー ブックリスト管理              | <b>E</b>                                    |
|----------|-----------------------------------|---------------------------------------------|
|          | ブックリスト管理                          |                                             |
| 富士通図書館   | ブックリスト管理                          |                                             |
| 東野圭吾 Q   | 登録資料 カテゴリ管理 ブックリス                 | 下設定                                         |
|          | 2件 1ページ中の1ページ                     | 前へ 次へ                                       |
| ◎ 資料検索 → | 読書状況 すべて - カテゴリ すべて               | ▼ 指定順 10件 表示変更                              |
| ▲ 資料紹介 → | ▲ 秘密 図書                           | ▲<br>● 白夜行 図書                               |
| ▲ 利用案内 → | 文藝春秋 1998.9<br>東野圭吾 著             | 重         1999.8           東野主吾 着         第 |
| Q リンク ・  |                                   |                                             |
| ➡ 表示切替 ▶ | 秘密                                |                                             |
|          | 20°                               | 白夜行                                         |
|          | 離                                 | 東野圭耆                                        |
|          |                                   |                                             |
|          | 常出可能                              | 律业可能                                        |
|          | あなたの評価 ★★★★ ◆                     |                                             |
|          | 読書状況 今読んでる<br>カ <del>テゴリ 遠味</del> | 1 きま状況 読みたい                                 |
|          | ブックリストから削除 カテゴリ変更                 | 2 ブックリストから削除 カテゴリ変更                         |

1) 読書状況

読書状況のステータスを表示します。 ステータスは、「読みたい」、 「読んでる」、「読 了」の3種類です。 なお、ステータスは変更可能です。

2) カテゴリ

ブックリストに登録している資料に対して、カテゴリを設定することができます。なお、カテゴリは1資料に対し、最大 **100**件まで登録可能。 カテゴリ設定は、画面の「カテゴリ管理」タブから可能です。

## 資料一覧からブックリストへ登録する

|                                                                                                    | ボーム 資料検索                                                                                                    | ▲ 利用者メニュー |
|----------------------------------------------------------------------------------------------------|----------------------------------------------------------------------------------------------------|-----------|
|                                                                                                    |                                                                                                    |           |
| $\otimes$                                                                                                    | 平均評価(2人) ★★★★★ 平均評価(0人) ★★★★                                                                                                    |           |
| 富士通図書館                                                                                                    | 予約かごに追加 読みたい 本 予約かごに追加 今読んでる 本                                                                                                    |           |
| 東野圭吾 Q                                                                                                    |                                                                                                    |           |
|                                                                                                    | 13         探偵ガリレオ 図書         14         名探偵の旋 変幻自在の痛快遭作短                                                                                                    |           |
| 資料検索・                                                                                                    | 文芸番秋 1998.5     西野 キ五/黄     西野 キ五/黄     西野 キ五/黄     西野 キ五/黄     西野 キ五/黄     西野 キ五/黄     西野 キ五/黄     西野 キ五/黄     西野 キ五/黄     田    田    田    田    田    田    田 |           |
| 資料紹介                                                                                                    | 東野 圭吾/著                                                                                                    |           |
| 1月案内 ,                                                                                                    | 名 <sup>東野圭吾</sup>                                                                                                    |           |
| Q リンク →                                                                                                    | The second second second second second second second second second second second second second second second se                                             |           |
|                                                                                                    |                                                                                                    |           |
|                                                                                                    | Noimage                                                                                                    |           |
|                                                                                                    | 「110」「無 <b>の名</b> 間<br>「デーー大学の素 <mark>制</mark> 制」                                                                                                    |           |
|                                                                                                    |                                                                                                    |           |
|                                                                                                    | · 貸出可能 · · · · · · · · · · · · · · · · · · ·                                                                                                    |           |
|                                                                                                    |                                                                                                    |           |
|                                                                                                    |                                                                                                    |           |
|                                                                                                    |                                                                                                    |           |
|                                                                                                    | 15 虹を操る少年 講談社文庫 図書 16 天空の蜂 講談社ノベルス 図書                                                                                                    |           |
|                                                                                                    | 予約かご(0)                                                                                                    |           |
|                                                                                                    |                                                                                                    |           |
|                                                                                                    |                                                                                                    |           |
| 富士通図書館                                                                                                    |                                                                                                    |           |
| ****                                                                                                    |                                                                                                    |           |
| 果野主音                                                                                                    | 你你我们"                                                                                                    |           |
| ④、資料検索 →                                                                                                    | 13 (Rido 9 U V Mai)<br>13 文芸音秋 1998.5 ブックリストに登録 X                                                                                                    |           |
| 【11】 資料紹介 →                                                                                                   | 東野 圭吾/著 名探偵の掟 変幻自在の痛快連作短篇集 講談社ノベルス 図書                                                                                                    |           |
|                                                                                                    | 東野 圭吾/著                                                                                                    |           |
| 利用条约 ,                                                                                                    | 読書状況                                                                                                    |           |
| <u> <u> <u> </u> <u> </u> <u> </u> <u> </u> <u> </u> <u> </u> <u> </u><br/><u> </u><br/><u> </u><br/></u></u> | ● 読みたい ○ 今読んでる ○ 読了                                                                                                    |           |
| ★ 表示切替                                                                                                    | ארבידע ארבידע ארבידע ארבידע ארבידע ארבידע ארבידע ארבידע ארבידע ארבידע ארבידע ארבידע ארבידע ארבידע ארבידע ארבידע                                             |           |
|                                                                                                    | ● カデゴリを追加                                                                                                    |           |
|                                                                                                    |                                                                                                    |           |
|                                                                                                    |                                                                                                    |           |
|                                                                                                    | 平均評価(0人) 大大大大大 平均評価(0人) 大大大大                                                                                                    |           |
|                                                                                                    |                                                                                                    |           |
|                                                                                                    |                                                                                                    |           |
|                                                                                                    |                                                                                                    |           |
|                                                                                                    |                                                                                                    |           |

1) ブックリスト登録

各種一覧からのブックリスト登録は、「ブックリストに登録」を押下後、ステータスとカ テゴリを選択し登録を行います。 未ログイン時は、ログイン後に登録処理が行われます。

|          | 术一厶  自科模茶                                                                                                    | ▲ 利用省メ_ユー |
|----------|----------------------------------------------------------------------------------------------------|-----------|
|          | 検索結果一覧 > 資料詳細                                                                                                    |           |
| 富士通図書館   |                                                                                                    |           |
| 東野圭吾 Q   | 29件中の14件目 ← 前へ 次へ →                                                                                                    |           |
| 資料検索 ▶   |                                                                                                    |           |
| ● 資料紹介 → |                                                                                                    |           |
|          |                                                                                                    |           |
| ■        | 100月 980 密室トリックにはじまり、ダイイングメッセー<br>- 13 期間 ジ、アリバイ開し、バラバラ死体と、ミステリ                                                                  |           |
| ■        | になくてはならない。無事件に挑む名称…<br>Coogle く続きを読む<br>レビューを書く                                                                                  |           |
|          | 予約かごに追加 ブックリストに登録 1                                                                                                    |           |
|          | 所蔵 詳細 レビュー                                                                                                    |           |
|          |                                                                                                    |           |
|          | 「出しい」      「出」 福川    「明水記号    資料・コート    赤市区方    八岐<br>賀出可能数: 1冊<br>智出数: 0冊    富士通図書館    一般・総記    /F/Lが/    0310332291 帯出可    賀出可 |           |
|          | 予約件数: O件                                                                                                    |           |
|          |                                                                                                    |           |
|          | 予約かご(0)                                                                                                    |           |
|          | ホーム 貢料検索                                                                                                    | ▲ 利用者メニュー |
|          |                                                                                                    |           |
| 富士通図書館   | 資料詳細                                                                                                    |           |
| 東野圭吾     | 29件中の14件目 ← 前へ   次へ →                                                                                                    |           |
|          |                                                                                                    |           |
| 資料検索   ▶ |                                                                                                    |           |
| ● 資料紹介 → | 名探偵の延 愛知自住の痛快運作短扁集 講談社ノベル人 図書<br>一般である。<br>東野 主百/者                                                                               |           |
|          | 10日本の1月1日日日<br>1日日本の1月1日日日日日日日日日日日日日日日日日日日日日日日日日日日日日日日日                                                                          |           |
|          | ● 読みたい ○ 今読んでる ○ 読了                                                                                                    |           |
| ★ 表示切替   | Google カテゴリ                                                                                                    |           |
|          | カテゴリを追加                                                                                                    |           |
|          | 所蔵 詳細 レビ                                                                                                    |           |
|          | 豆豉                                                                                                    |           |

予約かご(0)

1) ブックリスト登録

貸出数: 0冊 予約件数: 0件

詳細画面からのブックリスト登録は、一覧からの登録方法と同様です。 未ログイン時は、 ログイン後、登録処理が行われます。

# ブックリストカテゴリ管理について

| I I           | ホーム 利用者メニュー ブックリスト管理                       | ▲ 利用者メニュー |
|---------------|--------------------------------------------|-----------|
|               | ブックリスト管理                                   |           |
| 富士通図書館        | ブックリスト管理                                   |           |
| 東野圭吾 2        | 登録資料 カテゴリ管理 ブックリスト設定                       |           |
| <b>下</b> 資料給索 |                                            |           |
|               |                                            |           |
|               |                                            |           |
|               | 2 2018年に読んだ本                               |           |
| ▲ 表示切替 →      | 修正 谢铨                                      |           |
|               |                                            |           |
|               |                                            |           |
|               |                                            |           |
|               |                                            |           |
|               | 追加 1                                       |           |
|               | ホーム 利用者メニュー フラクリスト管理                       | ▲ 利用者メニュー |
|               | ブックリスト管理                                   |           |
| 富士通図書館        | ブックリスト管理                                   |           |
| 東野圭吾へ         | 登録資料 カテゴリ管理 ブックリスト設定                       |           |
| ● 資料検索 →      | 1 趣味 1                                     |           |
| ● 資料紹介 →      |                                            |           |
| ● 利用案内 ▶      |                                            |           |
| G リンク      ト  | 2     2018年に読んだ本                           |           |
| ↓ 表示切替        |                                            |           |
|               | 道加<br>111111111111111111111111111111111111 |           |
|               |                                            |           |
|               |                                            |           |
|               |                                            |           |
|               |                                            |           |
|               |                                            |           |

- カテゴリの追加
   ブックリストで使用するカテゴリの追加を行います。 なお、カテゴリは 1 ユーザにつき
   100 件登録が可能です。
- カテゴリの一覧
   登録されているカテゴリの一覧を表示します。
- カテゴリを修正する
   カテゴリの修正を行います。
- カテゴリを削除する
   カテゴリの削除を行います。